# **Restoring Exchange databases**

Macrium Reflect Server Plus can restore select databases back to your Microsoft Exchange Server providing the following restore scenarios:

- Restoring MS Exchange databases to time of backup
- · Restoring MS Exchange databases to point in time
- Restoring MS Exchange databases to a different name or location

## **Restoring MS Exchange databases to time of backup**

1. Select Microsoft Exchange Restore.

Available databases display. If no databases are showing, click Folders to search to search for Microsoft Exchange backup files.

| Image Restore File and Folder Restore Microso | ft Exchange Restore | QL Server Restore                    |                               |      |                  |
|-----------------------------------------------|---------------------|--------------------------------------|-------------------------------|------|------------------|
| U Refr                                        | esh 👘 Fold          | ders to search                       |                               |      |                  |
| MNEXH13<br>Mailbox Database 019510            | 9825 Bestore O      | ielect databases to restore from     | Restore Summary               |      |                  |
| Win2k8R2Ex2k13                                | Create ro           | allback for files being restored     | Database                      | Type | Date             |
|                                               | ✓ Create ro         | allback for files not being restored | Malbox Database<br>0195109825 | Full | 08/01/2015 11:10 |
|                                               | Delete ro           | liback on completion                 | _                             |      |                  |
|                                               | ✓ Mount da          | atabase after restore                |                               |      |                  |
|                                               | Restore to I        | Mailbox Database 0195109825          |                               |      |                  |
|                                               | Restore fro         | m backup 08/01/2015 11:10            |                               |      |                  |
|                                               | Restore Pl          | an                                   |                               |      |                  |
|                                               | Type                | Date                                 |                               |      |                  |
|                                               | Full                | 08/01/2015 11:10                     |                               |      |                  |
|                                               |                     |                                      |                               |      |                  |

2. Select each database to restore. By default the most recent backup is selected.

**Restore Plan** shows the backup files selected. **Restore Summary** lists all databases restoring and the date/time of the backup file to restore from.

| Image Restore File and Folder Restore Microsoft Exch                                                            | ange Restore                                                                                                    | SQL Server Restore                                                                                                    |                    |                                                                           |                      |                                              |         |
|----------------------------------------------------------------------------------------------------|----------------------------------------------------------------------------------------------------|----------------------------------------------------------------------------------------------------|--------------------|---------------------------------------------------------------------------|----------------------|----------------------------------------------|---------|
| () Refresh                                                                                                    | Folder                                                                                                    | rs to search                                                                                                    |                    |                                                                           |                      |                                              |         |
| MNEXH13<br>MILEXH13<br>MILEXH13<br>Mailtox Database 0195109825<br>Win246R2E42k13<br>Mailtox Database 0926457770 | Restore Opti<br>Create rolb<br>Ma<br>Restore Opti<br>Create rolb<br>Mount data<br>Select databa<br>Restore from<br>Restore Plan<br>Type | rs to search<br>ailbox Database 05<br>ions<br>add for files being restor<br>add on completion<br>base after restore<br>se to restore to<br>backup 13/11/2014 14;<br>Date | ed<br>ed<br>stored | Restore Summary<br>Database<br>195109825<br>Malbox Database<br>0926457378 | Type<br>Full<br>Full | Date<br>08/01/2015 11:10<br>13/11/2014 14:11 |         |
|                                                                                                    | Ful                                                                                                    | 13/11/2014 14:11                                                                                                    |                    |                                                                           |                      |                                              |         |
|                                                                                                    |                                                                                                    |                                                                                                    |                    |                                                                           |                      | *                                            | Restore |

- 3. Click **Restore** to restore selected databases back to their original volume locations and database names.
- 4. Review the information and click Restore.

### **Restoring MS Exchange databases to point in time**

#### Macrium Reflect KB

When you restore to a different point in time, only the log files up to that point in time are restored which are then replayed into the restored database. you restore to a different point in time Macrium Reflect replays the log files up until the selected point.

- 1. Select the databases to restore.
- 2. For each database restoring, select Restore from backup.

| Select Exchange Backup            |                        |      |          |  |
|-----------------------------------|------------------------|------|----------|--|
| Select Excha                      | ange Backup To Restore | From |          |  |
| Date                              | Time                   | Туре | Size     |  |
| ▲ 2014<br>↓ October<br>▲ November |                        |      |          |  |
| ∟ 13/11/20                        | 14 14:11:45            | Full | 102.7 MB |  |
| View files in Excl                | hange Backup file      | OK   | Cancel   |  |

- 3. Select a file in the list.
- 4. Click OK.
- 5. Optionally, click View files in Exchange Backup file to show files contained in the backup.
- 6. Click **OK** to keep the current selection.

**Note:** When restoring databases to point in time for the same storage group (under Microsoft Exchange 2003/2007) Macrium Reflect forces you to use the same backup file in a single restore operation to maintain log file consistency during the mount process. If you need to restore databases in the same storage group to different points in time, do so in separate restore operations.

7. Review the information and click Restore.

## Restoring MS Exchange databases to a different name or location

Macrium Reflect Server Plus allows you to restore databases to different names and locations with support for storage group and database creation.

- 1. Select the databases to restore.
- 2. Click Restore to (in this example) Mailbox Database.

| _ |               |                         |                         |                                                                                                    |                                                                                                    |                                     |                                               |
|---|---------------|-------------------------|-------------------------|----------------------------------------------------------------------------------------------------|----------------------------------------------------------------------------------------------------|-------------------------------------|-----------------------------------------------|
|   | Image Restore | File and Folder Restore | Microsoft Exc           | hange Restore                                                                                      | SQL Server Restore                                                                                                    |                                     |                                               |
|   |               |                         | <b>O</b> <u>Refresh</u> | Fold                                                                                               | ers to search                                                                                                    |                                     |                                               |
|   |               | MNEXH13                 | ise 0195109825          | M                                                                                                  | Iailbox Database                                                                                                    | 0195109                             | 825                                           |
|   |               | Win2k8R2Ex2k13          | ise 0926457378          | Restore Op<br>Create rol<br>Create rol<br>Delete roll<br>Mount dat<br>Restore to M<br>Restore from | tions<br>Iback for files being rest<br>Iback for files not being<br>back on completion<br>tabase after restore<br>failbox Database 0195<br>n backup 08/01/2015 | tored<br>restore<br>109825<br>11:10 | Restore S<br>Database<br>Ma<br>01<br>Ma<br>09 |

### Select Restore Destination wizard begins:

| Select Restore Destination                                                                                                    |  |  |  |  |
|----------------------------------------------------------------------------------------------------|--|--|--|--|
| Select type of restore for Database                                                                                                    |  |  |  |  |
| <ul> <li>Restore to original location</li> <li>Restore database back to original name and volume location</li> <li>When restoring to a different domain, use 'Restore to Recovery Management'</li> </ul> |  |  |  |  |
| Restore to alternate location<br>Databases can be restored to either a different location or database<br>When restoring to a different domain, use 'Restore to Recovery Management'                      |  |  |  |  |
| Restore to Recovery Management     Restore to Microsoft Exchange Recovery mechanisms     Required when rectoring from a different domain                                                                 |  |  |  |  |
| Note: Microsoft Exchange 2003 does not support online Recovery Management                                                                                                    |  |  |  |  |
| < Back Next > Cancel Finish                                                                                                    |  |  |  |  |

- 3. Select Restore to alternate location.
- 4. Click Next.
- 5. Specify the database to restore to:

| Select Restore Destination |                                                               |  |  |  |
|----------------------------|---------------------------------------------------------------|--|--|--|
| Se<br>New dat              | elect where to Restore<br>tabase settings                     |  |  |  |
| Name                       | Exchange_restore                                              |  |  |  |
| Path                       | C:\Users\administrator.MACRIUMNET\Desktop\exchange2013        |  |  |  |
| Log file                   | e path C:\Users\administrator.MACRIUMNET\Desktop\exchange2013 |  |  |  |
|                            | < Back Next > Cancel Finish                                   |  |  |  |
|                            |                                                               |  |  |  |
| Name:                      | Specify the name for the database                             |  |  |  |
| Path:                      | Specify the folder where you want the database restored.      |  |  |  |
| Log file path:             | Specify the folder where transaction log files are stored.    |  |  |  |

- 6. Click Next.
- 7. Review the information and click Finish.